## 育達科技大學 就學貸款實施線上申貸 請多加利用

就學貸款對保時間為每年8月1日、1月16日開始,請同學至台灣銀行臨櫃或網路辦理。

台銀就學貸款實施線上申辦就學貸款

- (一)線上申貸資格:
- 1.台灣銀行就學貸款會員,屬同一學程且同一學校續借者
- 2.學生本人持有台灣銀行晶片金融卡
- 3.學生、關係人(所得查調對象)及保證人基本資料無異動之學生
  - (姓名、身分證字號與戶籍地均未變更)

## 不符合資格的

- 1.新生(高中升大學為變更學程,需重新對保)
- 2.轉部(日轉夜、夜轉日)、轉學等基本資料變更者
- 3.本學程已有撥貸,但基本資料重要欄位(學生、所得查調對象及保證人資料)有變動者

han

4.申貸低收入戶/中低收入戶學生生活費貸款者(因無法於線上檢驗證明文件)

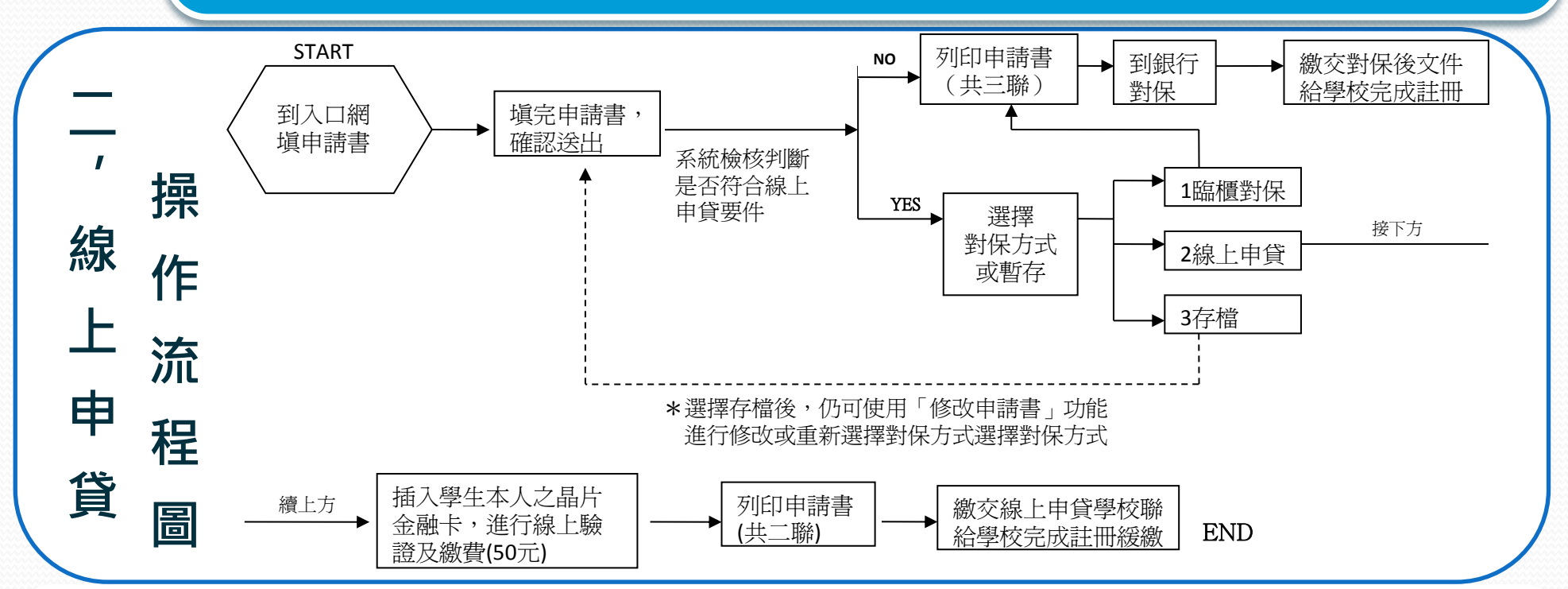

## 、就學貸款申請線上申貸

 1.辦理台灣銀行開戶,並申請晶片金融卡,可享就學貸款對保線上申貸手續費5折優惠。
2.再申請網銀轉帳功能,可辦理1314減息專案。日後還款期間享有帳戶自動扣繳功能及 利率減收0.1314%之優惠(目前就貸利率為1.89%,減收後利率約1.76%;實際利率請依還款期間公告為準)。
3.線上申貸後不符合資格者,請親自再去台銀櫃檯辦理貸款,並補繳手續費差額

四、有貸書籍、校外住宿費及生活費者,請提供承辦單位學生本人存摺封面影本。 五、線上申貸者將列印申請書共二聯,請學生務必將學校收執聯於開學前,寄送或親送 至學務處生輔組 辦理註冊。

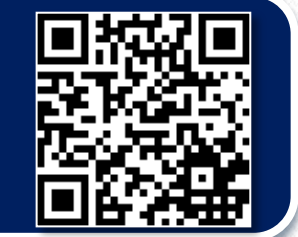

六、線上申請相關資訊請參考台灣銀行就學貸款入口網>常見問題>就學貸款線上申貸